## Create a login at amtrustfinancial.com or if already registered skip to 'Start an Audit'

- 1 Hover over Login in the upper right hand corner
- 2 Click Register in the dropdown box

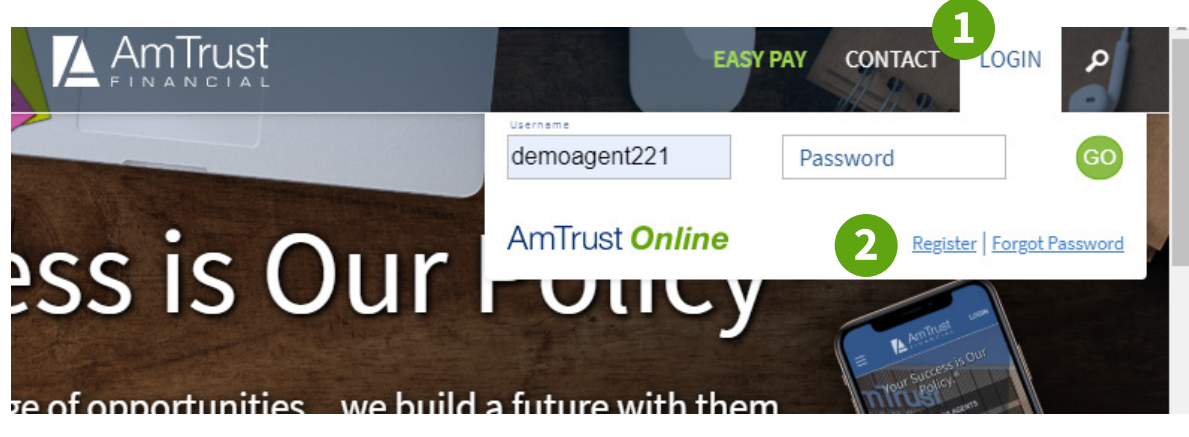

- 3 Choose Insured (Policyholder)
- 4 Read Privacy Statement and agree by clicking the checkbox
- 6 Click Continue

|    | WELCOME                                                                                                    |      |          |
|----|----------------------------------------------------------------------------------------------------|------|----------|
|    | Please select the applicable registration portal:                                                                                                    |      |          |
| 3) | Insured (Policyholder)                                                                                                    |      |          |
|    | Claimant ?                                                                                                    |      |          |
|    | INSURED PRIVACY STATEMENT:                                                                                                    |      |          |
|    | By entering the Insured Portal, you represent that you have been given full power and authority by the Insured to access                                                             |      |          |
|    | and view the information within the Insured Portal. You will be held responsible for any unauthorized access or improper use of the information contained within the Insured Portal. |      |          |
| 4  | I have read and agree to the Privacy Policy                                                                                                    |      |          |
|    | CONTINUE                                                                                                    |      |          |
|    |                                                                                                    | Home | About Us |

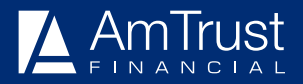

| 6   | Enter  | volicy | number  | and | billing | zip  | code |
|-----|--------|--------|---------|-----|---------|------|------|
| · · | Lincer | poney  | mannoer | unu | Sitting | - 10 | Jouc |

#### Enter verification code

### 8 Click Enter

| Please enter your policy numb<br>C20100737909, SWC1068476, c | er below. Your policy number should follow one of the following formats: ex.<br>or WPP1003290-01 |
|--------------------------------------------------------------|--------------------------------------------------------------------------------------------------|
| 6                                                            | Policy Number:                                                                                   |
|                                                              | Billing Zip Code:                                                                                |
|                                                              | Enter the code shown:                                                                            |
| 7                                                            | 8<br>ENTER                                                                                       |

### Start an Audit

1 Click Start an Audit on the banner

| AmTrust C | Online           |              |  | Welcome<br>Smit Patel | ŵ |
|-----------|------------------|--------------|--|-----------------------|---|
| 1         | 🗐 START AN AUDIT | MAKE PAYMENT |  |                       |   |

2 Choose the policy period from the dropdown box

Note: Depending on the policy period selected, you will be automatically directed to complete the audit via the AmTrust site or Nexus site

### START YOUR ONLINE AUDIT

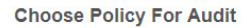

QWC1062578 7/2/2018 - 7/2/201

START AUDIT

AmTrust is now allowing audits to be filled out online. The following process will allow us to create a final audit for the policy you select to fill out an audit for.

Please select a policy from the drop down list and click "Start Audit" to start your audit online. Please fill out the following screens completely. This will allow us to process the final audit for your workers' compensation policy.

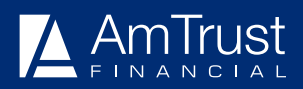

### Welcome

- Read Welcome letter
- 2 Click General to advance to the next page

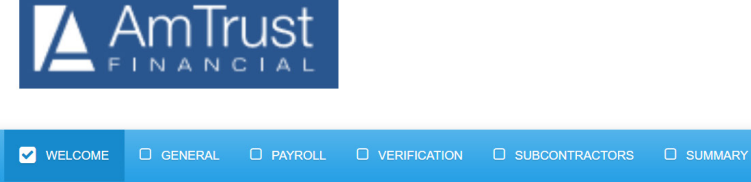

 WELCOME
 DESCREPTION
 DESCREPTION
 DESCREPTION

 WELCOME!
 For your convenience, you may provide the information needed to complete your premium audit via this secure website rather than filling out forms manually.

 As you may recall, your deposit premium was based on an ESTIMATE. Your final premium will be based on this audit of your actual exposures during the policy period. To reduce the risk of error, we request that you complete the sections of this website and click on the "Submit Form" button on the last page when you are all done.

 This process generally takes between 10 and 20 minutes, depending on the size of your business and the type of information needed. If you are not able to finish in one session, you may save your work and return to the website later to finish.

If you decide at any point that you would rather fax or mail in your information, feel free to do so.

If you have any questions during this process or need assistance, feel free to call us at the number shown on the forms you received from our office.

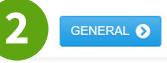

Logout

### **General Information**

Completed all fields with an asterisk (\*)

Note: Phone number field only accepts numbers (no dashes)

| WELCOME     |             |                      |                              |                           | ors 🗆        | SUMMARY                                   |
|-------------|-------------|----------------------|------------------------------|---------------------------|--------------|-------------------------------------------|
|             |             |                      |                              |                           |              |                                           |
| ENERAL I    | BUSINESS    |                      | ION                          |                           |              |                                           |
| Name        | of Insured  | CA 8800 - Bind       |                              |                           |              |                                           |
| Pol         | icy Period  | 7/2/2018 to 7/2/2    | 2019                         |                           |              |                                           |
| Polic       | y Number    | QWC1062578           |                              |                           |              |                                           |
|             | Name*       | Your Name            |                              | Fax                       | Number       |                                           |
|             | Phone*      |                      |                              | -                         | Title        | Title of person providing information     |
|             | Email*      | Email of person p    | providing information (ex. r | Website                   | Address      | www.myinsuredbusiness.com                 |
| Select E    | ntity Type* |                      |                              |                           |              |                                           |
| Corporation | Partnership | Sole Proprietor      | Ltd Liability Company        | Ltd Liability Partnership | Unincorpo    | orated Association Other                  |
|             |             |                      |                              |                           |              |                                           |
|             | Business    | Click the category t | hat most closely describes   | your business for ideas.  | Manufacturir | ng Retail/Distributor Service Contracting |

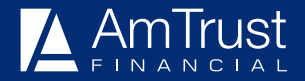

#### Note:

- Business Description is not limited to options displayed
- Changes during policy period will generate "alerts" for manual review
- Permission to release a copy of the audit to your agent must be answered

For more information about this section, hover over the word in blue above that most closely describes your business.

Did the business make any of the following changes during the audit reporting period? Please provide details for all changes:

| Business name changed?      |  |
|-----------------------------|--|
| Please describe here        |  |
| New products offered?       |  |
| Please describe here        |  |
| Operations changed?         |  |
| Please describe here        |  |
| Entity Type changed?        |  |
| Please describe here        |  |
| Locations added or removed? |  |
| Please describe here        |  |
| Mailing address changed?    |  |
| Please describe here        |  |
|                             |  |

YES NO Permission to release a copy of these audit forms to your agent – If requested?

#### 2 Enter number of employees

Note: Number of employees must be greater than 0. Employees are not broken out by FT/PT (this field does not impact rating)

3 Click Payroll to advance to the next page

| Entity<br>Number | Location<br>Number | Location<br>State | Location Description | Number of<br>Employees |  |   |
|------------------|--------------------|-------------------|----------------------|------------------------|--|---|
| 1                | 1                  | CA                |                      | 0                      |  | * |
|                  |                    |                   | Total                | 0                      |  |   |

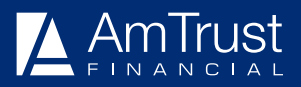

## Payroll

### Complete all fields with an asterisk (\*)

Note: Answers to all YES/NO/NA questions is required. Answers to the questions will drive what columns are available to be completed in the employee class code grid

| WELCOME          | C GEI         |                      | D PAYROLL                       |                                                |                                      |                                     | SUMMARY                                                              |
|------------------|---------------|----------------------|---------------------------------|------------------------------------------------|--------------------------------------|-------------------------------------|----------------------------------------------------------------------|
| PAYROLI          | _ REPOF       | RTING                |                                 |                                                |                                      |                                     |                                                                      |
| licy Peri        | od: 7/2/201   | 8 to 7/2/20          | 19                              |                                                |                                      |                                     |                                                                      |
| y Num            | ber: QWC      | 1062578              |                                 |                                                |                                      |                                     |                                                                      |
| PAYROL           | LQUES         | Didomy               | amplayaaa                       | and any overtime                               | nov during the                       | policy poriod?                      | If use include quartime in the groop neu numbers and list            |
| YES              | NO N/A        | separat              | ely in overtin                  | ne column.                                     | pay during the                       | policy period?                      | n yes, include overtime in the gross pay numbers and list            |
| YES              | NO N/A        | Did any<br>provide   | employees r<br>d and listed     | eceive any tips durin<br>separately in the Tip | ng the policy pe<br>s column if show | riod? If yes, the<br>wn below. 🚺    | ose amounts should be included in the gross wage figures             |
| YES              | NO N/A        | Did emp              | oloyees parti                   | cipate in 401k plans?                          | ? If yes, those a                    | mounts should                       | be included in gross wage figures provided.                          |
| YES              | NO N/A        | Did emp<br>listed se | oloyees parti<br>eparately in t | cipate in 125 cafeteri<br>he 125 Plan column   | ia plans? If yes,<br>if shown below. | those amounts                       | s should be included in gross wage figures provided and              |
| YES              | NO N/A        | Did any<br>provide   | employees r<br>d and listed     | eceive bonuses duri<br>separately in the Una   | ing the policy pe<br>anticipated Bon | eriod? If yes, th<br>uses column if | nose amounts should be included in gross wage figures shown below. 👔 |
| YES              | NO N/A        | Did any<br>column    | employees r<br>provided.        | receive room and bo                            | ard during the p                     | olicy period? I                     | f yes, please show fair market value of the housing in the           |
| YES              | NO N/A        | Did the<br>and am    | company us<br>ounts in the      | e any contract labor,<br>subcontractor sectio  | temporary help<br>n shown.           | or subcontrac                       | tors during the policy period? If yes, please provide names          |
| YES              | NO N/A        | Did any<br>figures   | employees r<br>provided.        | eceive any commiss                             | ions during the                      | policy period?                      | If yes, those amounts should be included in gross wage               |
| YES              | NO N/A        | Did you<br>amount    | r company p<br>s should be i    | ay any Severance pa<br>included in column p    | ay (pay not relat<br>provided. 🚺     | ed to time worl                     | ked) to former employees during this period? If yes, those           |
|                  |               |                      |                                 |                                                | Save Form                            | Information                         |                                                                      |
| ** The pe        | eriod for the | figures yo           | u provide sho                   | uld be within + or – 15                        | days from your p                     | policy period **                    |                                                                      |
| CLASS            | CODE IN       | FORMAT               | ION                             |                                                |                                      |                                     |                                                                      |
| Our reco         | rds indicate  | the followi          | ing class code                  | s on your policy:                              |                                      |                                     |                                                                      |
| Entity<br>Number | Loca<br>Num   | ition<br>Iber        | State                           | Location Description                           |                                      | Class Code                          | Class Code Description                                               |
| 1                | 1             |                      | CA                              |                                                |                                      | 8800                                | MAILING OR ADDRESSING COMPANY & CLERICAL                             |
| 4                |               |                      |                                 |                                                |                                      |                                     | 1 - 1 of 1 items                                                     |

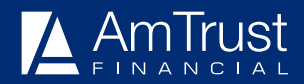

#### Officers Note:

- At least one officer must be added. Officer payroll can be allocated to class codes or excluded based on endorsement information provided during the policy
- Officer ownership does not have to equal 100%
- Click Add Principle Entry button after entering the officer information
- Do not use commas when completing wage fields
- Wage fields can be \$0

#### 2 Click Verification to advance to the next page

#### PAYROLL INFORMATION: OFFICERS, MEMBERS, PARTNERS OR SOLE PROPRIETORS

Please list names, titles, description of duties, gross wages and any other information being asked for based on your answers to the questions above for all sole proprietors, partners or officers. Include principals at their actual payroll. If you had more than one location on your policy, please choose the location the principal worked from using the drop-down. (No drop-down will be present if only one location was on the policy). Principal adjustments for state minimums/maximums, if applicable, will be made prior to billing. Please round payroll figures to the nearest dollar, no decimals needed.

#### Helpful Tip 🚺 Instruction 🚺

| First Name          | Last Name   | Title | Percent<br>Ownership | Specific Duties | WCCode |
|---------------------|-------------|-------|----------------------|-----------------|--------|
|                     |             |       | 0-100%               |                 | •      |
| State               | Gross Wages |       |                      |                 |        |
| California          |             |       |                      |                 |        |
| Add Principal Entry |             |       |                      |                 |        |

#### PAYROLLSECTIONHEADER\_EMPLOYEE\_ALTCLASSCODES\_NEXUSPWI

Please provide the employee gross wages, (not including the wages of officers listed above) and other information requested below for each classification code on your policy. The total of all officer and employee gross wages should balance to the 941 numbers provided in the Verification area on the next tab. Please round payroll figures to the nearest dollar, (no decimals needed).

| MAILING OR ADDRESSING COMPANY &<br>CLERICAL       8800       California       \$0       <1 | Specific Duties                             | WC Code | Work State | Gross<br>Wages |       |            |    |
|--------------------------------------------------------------------------------------------|---------------------------------------------|---------|------------|----------------|-------|------------|----|
| Total     \$0     1 - 1 of 1 item                                                          | MAILING OR ADDRESSING COMPANY &<br>CLERICAL | 8800    | California | \$0            |       |            | *  |
| 1 - 1 of 1 item                                                                            |                                             |         | Total      | \$0            |       |            |    |
|                                                                                            |                                             |         | ·          |                | 1 - 1 | 1 of 1 ite | ms |
|                                                                                            |                                             |         |            |                |       |            |    |

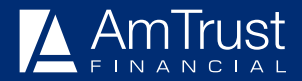

### Verification

1 Complete all fields with an asterisk (\*)

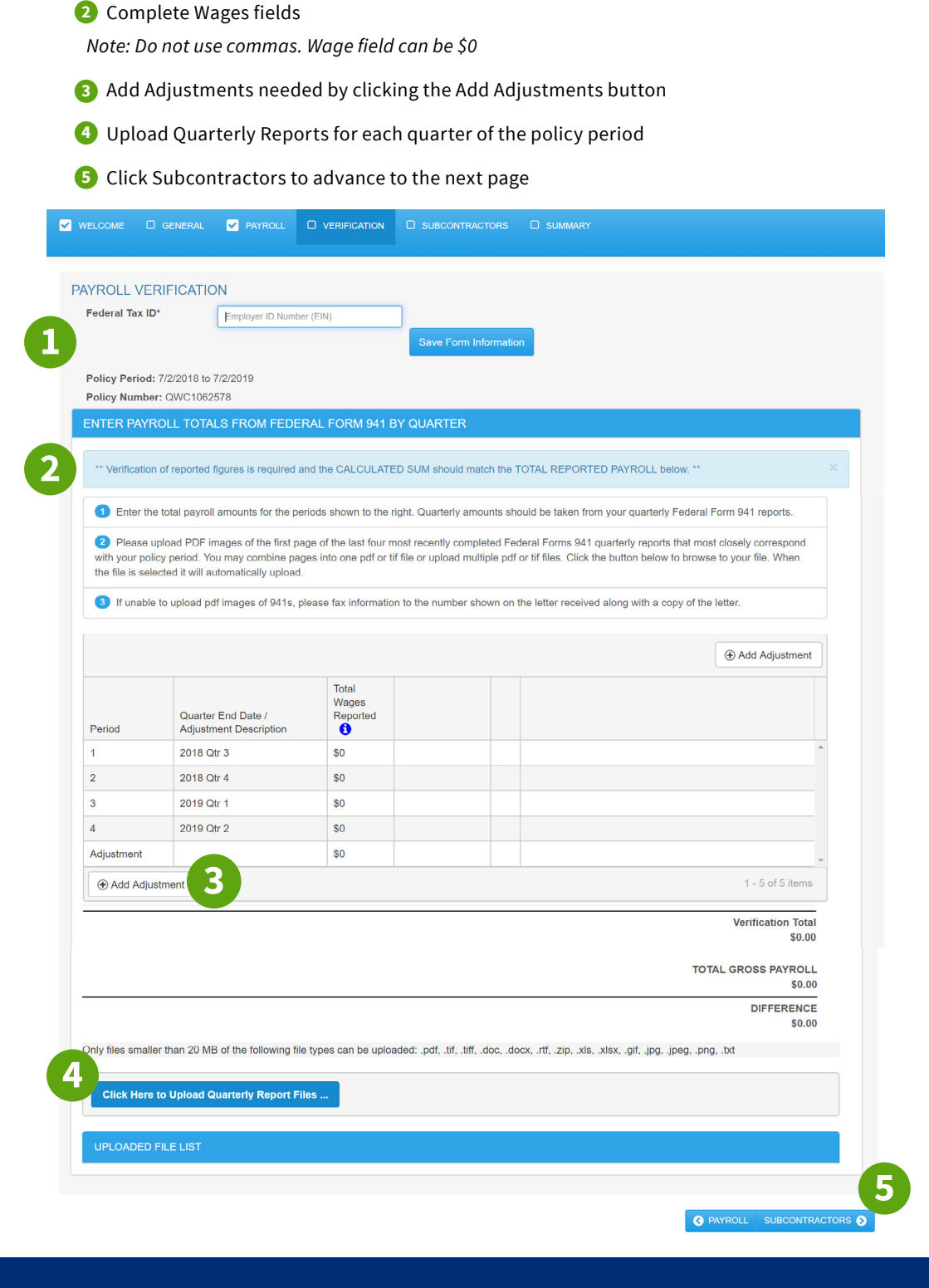

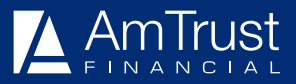

### **Subcontractors**

- 1 Complete subcontractor information or click No Subcontractors were hired, if applicable
- 2 Click Summary to advance to the next page

| nicy rerioa: 7/2/2018                                                                                                    | 3 to 7/2/2019                                                                                                    |                                                                                                    |                                                                                                    |                                                                               |                                                                    |                                              |                                             |
|----------------------------------------------------------------------------------------------------|----------------------------------------------------------------------------------------------------|----------------------------------------------------------------------------------------------------|----------------------------------------------------------------------------------------------------|-------------------------------------------------------------------------------|--------------------------------------------------------------------|----------------------------------------------|---------------------------------------------|
| licy Number: QWC1                                                                                                    | 062578                                                                                                    |                                                                                                    |                                                                                                    |                                                                               |                                                                    |                                              |                                             |
| The period for the f                                                                                                    | ligures you provide sho                                                                                                | buid be within + or – 15 day                                                                                        | ys from your policy                                                                                       | period                                                                        |                                                                    |                                              |                                             |
| neck box if: No Subc                                                                                                    | ontractors were hired                                                                                                  | d. 🗆                                                                                                    |                                                                                                    |                                                                               |                                                                    |                                              |                                             |
|                                                                                                    |                                                                                                    |                                                                                                    | Save Form Infor                                                                                           | mation                                                                        |                                                                    |                                              |                                             |
|                                                                                                    |                                                                                                    |                                                                                                    |                                                                                                    |                                                                               |                                                                    |                                              |                                             |
|                                                                                                    |                                                                                                    |                                                                                                    |                                                                                                    |                                                                               |                                                                    |                                              |                                             |
| SUBCONTRACTO                                                                                                    | ORS & CONTRACT                                                                                                    | LADUR                                                                                                    |                                                                                                    |                                                                               |                                                                    |                                              |                                             |
| SUBCONTRACTO                                                                                                    | I cost payments to sub                                                                                                 | contractors, contract labor                                                                                         | ers and casual labo                                                                                       | orers during the policy                                                       | period. Click "Ad                                                  | ld Row" to insert a r                        | new data entry row                          |
| SUBCONTRACTO<br>Please enter the total<br>for each subcontracto<br>insurance(s) for subc                                                                            | CONTRACT<br>I cost payments to sub-<br>or used to provide this i<br>ontractors. Certificates                           | contractors, contract labor<br>information. Once a subco<br>s of Insurance MUST be pr                               | ers and casual labo<br>ntractor is added, y<br>ovided.                                                    | prers during the policy<br>you can click the row a                            | period. Click "Ad<br>again to edit infor                           | ld Row" to insert a r<br>mation if needed. U | new data entry row pload certificates of    |
| SUBCONTRACTO<br>Please enter the total<br>for each subcontracto<br>insurance(s) for subc                                                                            | DRS & CONTRACT<br>I cost payments to sub-<br>or used to provide this i<br>ontractors. Certificates                     | contractors, contract labor<br>information. Once a subco<br>of Insurance MUST be pr                                 | ers and casual labo<br>ntractor is added, y<br>ovided.                                                    | orers during the policy<br>rou can click the row a                            | period. Click "Ad<br>again to edit infon                           | ld Row" to insert a r<br>mation if needed. U | new data entry row<br>pload certificates of |
| SUBCONTRACTO<br>Please enter the total<br>for each subcontracto<br>insurance(s) for subcontractor Name                                                              | ORS & CONTRACT                                                                                                    | contractors, contract labor<br>information. Once a subco<br>s of Insurance MUST be pr<br>Materials / Labor          | ers and casual labo<br>ntractor is added, y<br>ovided.                                                    | orers during the policy<br>you can click the row a<br>Certificate<br>Uploaded | period. Click "Ad                                                  | ld Row" to insert a r<br>mation if needed. U | ew data entry row<br>pload certificates of  |
| SUBCONTRACTO<br>Please enter the total<br>for each subcontracto<br>insurance(s) for subc                                                                            | I cost payments to subo<br>or used to provide this is<br>ontractors. Certificates<br>Work Performed                    | contractors, contract labor<br>information. Once a subco<br>of Insurance MUST be pr<br>Materials / Labor<br>Total   | ers and casual labo<br>intractor is added, y<br>ovided.<br>Total Cost<br><b>\$0</b>                       | Certificate                                                                   | period. Click "Ad                                                  | ld Row" to insert a r<br>mation if needed. U | new data entry row<br>pload certificates of |
| SUBCONTRACTO<br>Please enter the total<br>for each subcontractor<br>insurance(s) for subcontractor<br>Subcontractor Name<br>Other Add Row                           | RS & CONTRACT                                                                                                    | contractors, contract labor<br>information. Once a subco<br>s of Insurance MUST be pr<br>Materials / Labor<br>Total | ers and casual labo<br>ntractor is added, y<br>ovided.<br>Total Cost<br>\$0                               | Certificate                                                                   | period. Click "Ad<br>igain to edit infor                           | ld Row" to insert a r<br>mation if needed. U | Add Row                                     |
| SUBCONTRACTO<br>Please enter the total<br>for each subcontractor<br>insurance(s) for subcontractor<br>Subcontractor Name<br>(•) Add Row                             | I cost payments to subor<br>or used to provide this is<br>ontractors. Certificates<br>Work Performed                   | contractors, contract labor<br>information. Once a subco<br>s of Insurance MUST be pr<br>Materials / Labor<br>Total | ers and casual labo<br>ntractor is added, y<br>ovided.<br>Total Cost<br>\$0                               | Certificate                                                                   | period. Click "Ad<br>gain to edit infor                            | ld Row" to insert a r<br>mation if needed. U | Add Row                                     |
| SUBCONTRACTO<br>Please enter the total<br>for each subcontractor<br>insurance(s) for subc<br>Subcontractor Name<br>(*) Add Row<br>Ily files smaller than 2          | PRS & CONTRACT<br>I cost payments to subor<br>or used to provide this is<br>ontractors. Certificates<br>Work Performed | contractors, contract labor<br>information. Once a subco<br>s of Insurance MUST be pr<br>Materials / Labor<br>Total | ers and casual labo<br>ntractor is added, y<br>ovided.<br>Total Cost<br>\$0<br>: .pdf, .tif, .tiff, .doc, | Certificate<br>Uploaded<br>.docx, .rtf, .zip, .xls, .                         | period. Click "Ad<br>Igain to edit infor                           | ld Row" to insert a r<br>mation if needed. U | new data entry row<br>pload certificates of |
| SUBCONTRACTO<br>Please enter the total<br>for each subcontractor<br>insurance(s) for subcontractor<br>Subcontractor Name<br>(*) Add Row<br>Ily files smaller than 2 | DRS & CONTRACT                                                                                                    | contractors, contract labor<br>information. Once a subco<br>s of Insurance MUST be pr<br>Materials / Labor<br>Total | ers and casual labo<br>ntractor is added, y<br>ovided.<br>Total Cost<br>\$0<br>:.pdf, .tif, .tiff, .doc,  | Certificate<br>Uploaded<br>.docx, .rtf, .zip, .xls, .                         | period. Click "Ad<br>Igain to edit infor<br>disx, .gif, .jpg, .jpe | ld Row" to insert a r<br>mation if needed. U | No items to display                         |

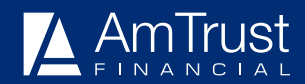

### Summary

- 1 Provide any additional information you believe we need to complete the audit
- 2 Click Submit Form when finished

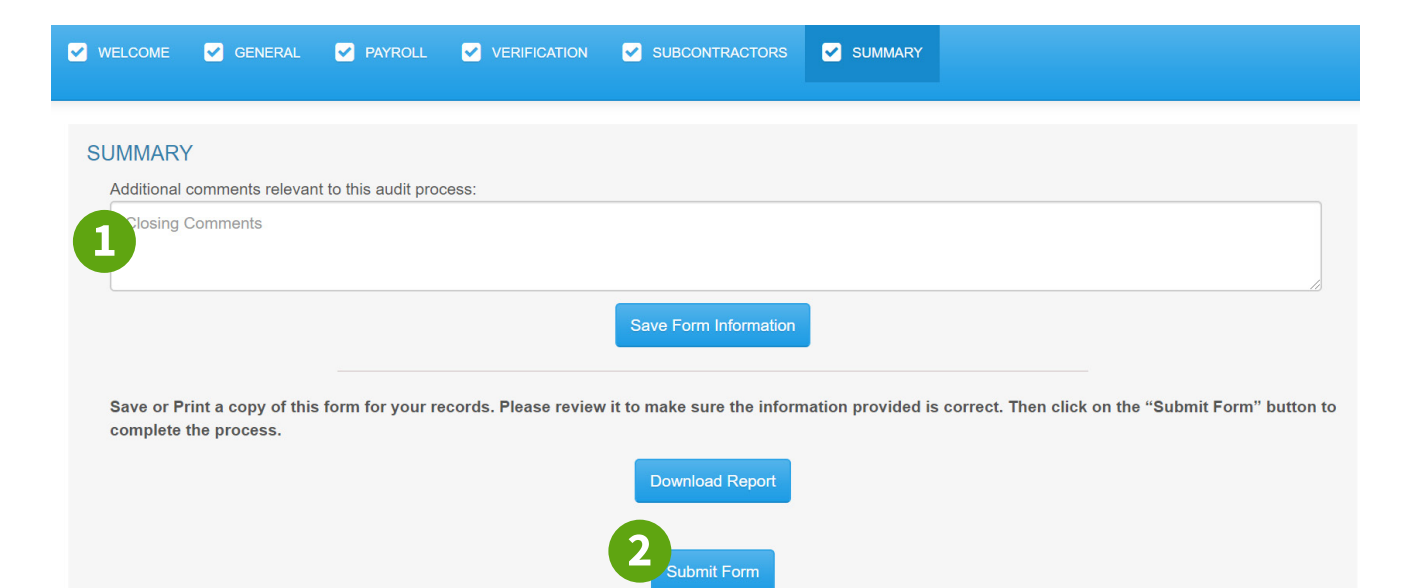

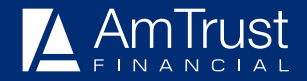